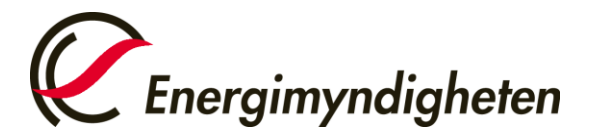

Datum 2023-01-12

Enheten för Ursprungsgarantier och Elcertifikat

## Guide: Så hittar du förgående års kvotpliktsdeklaration

Guiden beskriver hur du gör för att kunna se inlämnade deklarationer från tidigare år. Är det första gången du ansvarar för att fylla i er deklaration kan denna vara till hjälp för att kunna komma igång.

1. Logga in på mina sidor på https://minasidor.energimyndigheten.se

| Startsidan<br><sub>Hjälp</sub> 🗗 | Mina sidor                                                                                                    | Energimyndighetens övriga e-<br>tjänster |
|----------------------------------|----------------------------------------------------------------------------------------------------|------------------------------------------|
|                                  |                                                                                                    | 🖻 E-kanalen - ansök och rapporter        |
|                                  | E-kanalen och Cesar hittar du via länkarna till höger. Våra övriga E-tjänster kommer<br>du åt genom att logga in med e-legitimation via knappen nedan. | 😫 Cesar - Certifikatsregistret           |
|                                  | Logga in på mina sidor                                                                                                    |                                          |
|                                  | Logga in >                                                                                                    |                                          |
|                                  | Så här behandlar Energimyndigheten personuppgifter                                                                                                    |                                          |

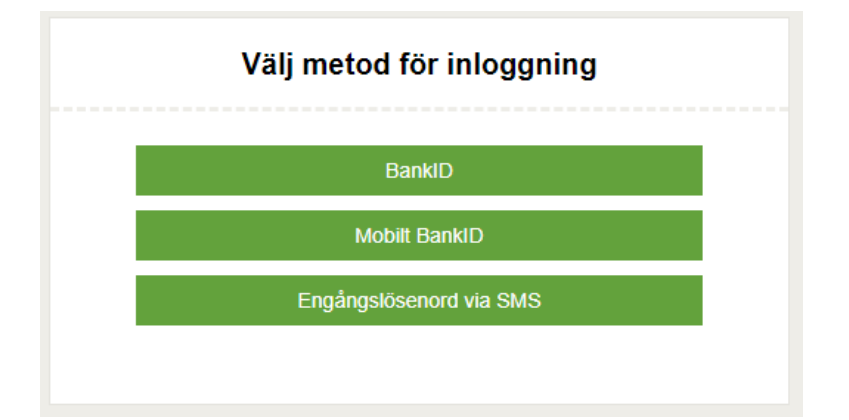

Postadress: Box 310 • 631 04 Eskilstuna • Besöksadress Gredbyvägen 10 Telefon 016-544 20 00 registrator@energimyndigheten.se www.energimyndigheten.se Org.nr 202100-5000

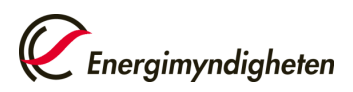

2. Klicka på rutan med pilen bredvid texten "Elcertifikat och ursprungsgarantier".

Om du inte ser denna har du inte behörighet. Klicka då på "Ansök om behörighet" i menyn till vänster och följ anvisningarna.

| Anslagstavla                   |                                                                                        |                     |
|--------------------------------|----------------------------------------------------------------------------------------|---------------------|
| Skapa ärende                   | Det finns inga notiser.                                                                |                     |
| Pågående ärenden               |                                                                                        | O pågående ärender  |
| Avslutade ärenden              | ✤ Mina övriga e-tjänster                                                               | 1 0 kompletteringar |
| Ansök om behörighet            | % Elcertifikat och ursprungsgarantier 🗹                                                |                     |
| Mina behörigheter              | Formuläret "Anmål behörighet i Cesar" hittar du i vänstermenyn under "Skapa<br>arende" |                     |
| Vin organisations behörigheter | Þ                                                                                      |                     |
| Vina kontaktuppgifter          | 🔽 Litkast till nur ärenden                                                             |                     |
| Hjalp C                        | Utkast till hya arenden                                                                |                     |

## 3. Du är nu inne i e-tjänsten Eugen.

Klicka på "Alla ärenden" i vänstermenyn under "Ärenden".

I denna lista kan du klicka på deklarationsärendet med diarienummer som startar med det tidigare årtalet som deklarationen lämnades in, t.ex. 2022-XXXXXX.

|                                                       | Startsida * Alla arenden                                                                  |          |
|-------------------------------------------------------|-------------------------------------------------------------------------------------------|----------|
|                                                       | Index                                                                                     |          |
| STARTSIDA                                             | Alla ärenden      Anläggning      Kvotplikt      Deklaration      Tillsyn     Sok ärenden | Sök      |
| ÄRENDEN                                               | A Cores Cide 4 Maria 5                                                                    |          |
| Alla ärenden                                          | > C Porta Sida 1 Prasta P                                                                 |          |
| ANLÄGGNINGAR                                          | Ansökan om ursprungsgarantier                                                             | 2022-    |
| Alla anläggningar                                     | > Anlagoning:                                                                             | Avsiutad |
| Anmälan om förändring                                 | > Deklaration                                                                             | 2022-    |
| Aterkalla anläggningar/Avslut av<br>elcertifikatkonto |                                                                                           | Avslutad |
| Ansökningsformulär                                    | > Ansökan om ursprungsgarantler                                                           | 2022-    |
| KVOTPLIKT                                             | Anläggning                                                                                | Avslutad |
| Visa kvotplikt                                        | Anmälan om Kvotplikt                                                                      | 2022-    |
| Forandring                                            | > <i>L</i>                                                                                | Avslutad |
| KONTAKTINFORMATION                                    |                                                                                           |          |
| Telefon: 016-544 20                                   | 00                                                                                        |          |
| Fax: 016-544.20                                       | 99                                                                                        |          |

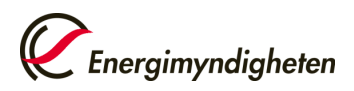

**4.** Du kan nu se den senaste versionen av uppgifterna innan ärendet avslutades.

Observera att texten efter "Deklaration" kan variera beroende på vilken grund ni är registrerade som kvotpliktig aktör. Exempelbilden nedan visar hur det ser ut för en kvotpliktig elanvändare.

| Energimyndigheten                                                                | Välkommen till Eugen, v7.5.0   Inloggad som                                                                                                  | O Logga       |
|----------------------------------------------------------------------------------|----------------------------------------------------------------------------------------------------|---------------|
| STARTSIDA                                                                        | Deklaration - Kvotpliktig elanvändare som använder el som<br>användaren själv producerar, importerar eller köper på den<br>nordiska elbörsen |               |
| Alla ärenden >                                                                   |                                                                                                    |               |
| ANLÄGGNINGAR                                                                     | ✓ Företags-/personuppgifter för den kvotpliktige                                                                                             | Hjalp Ø       |
| Alla anläggningar >                                                              | Organisations-/personnummer Namn/Firma                                                                                                    |               |
| Anmälan om förändring                                                            | cio                                                                                                    |               |
| Aterkalla anläggningariAvslut av >                                               | Adress                                                                                                    |               |
| Ansökningsformulär >                                                             | Postnummer Ort Land                                                                                                    |               |
| KVOTPLIKT                                                                        | Telefonnummer E-postadress                                                                                                    |               |
| Visa kvotplikt >                                                                 | Kontakhorson                                                                                                    | Linia (D      |
| Forandring >                                                                     | Nornaktperson<br>Den person som Energimyndigheten ska kontakta vid frågor om denna ansökan.                                                  |               |
| KONTAKTINFORMATION                                                               | Namn                                                                                                    |               |
| Telefon: 016-544 20 00                                                           | Telephone Complete                                                                                                    |               |
| Fax: 016-544 20 99                                                               | reveronnummer E-postadkess                                                                                                    |               |
| Besöksadress: Organisationsnr:<br>Gredbyvagen 10, 202100-5000<br>Box 310, 631 04 |                                                                                                    | нјаф <b>О</b> |
| Eskilstuna                                                                       | Anvand egenproducerad el () 26,898                                                                                                    | MWh           |
|                                                                                  | 0.000                                                                                                    |               |

5. Vill du spara eller skriva ut den tidigare deklarationen går detta att göra genom att scrolla neråt och klicka på "skriv ut"-knappen.

|                                                                           | •           | Deklaration - Kvotr<br>användaren siälv r    | oliktig elanvändare so<br>producerar, importera | om använder el som<br>r eller köper på den |          |
|---------------------------------------------------------------------------|-------------|----------------------------------------------|-------------------------------------------------|--------------------------------------------|----------|
| STARTSIDA                                                                 | >           | nordiska elbörsen                            |                                                 |                                            |          |
| ÄRENDEN                                                                   |             | Uppgifterna avser kalenderåret 202           | 21                                              |                                            |          |
| Alla ärenden                                                              | >           |                                              |                                                 |                                            |          |
| ANLÄGGNINGAR                                                              |             | <ul> <li>Företags-/personuppgifte</li> </ul> | er för den kvotpliktige                         |                                            | Hap O    |
| Alta anläggningar                                                         | >           | Organisations-/personnummer                  | Namn/Firma                                      |                                            |          |
| Anmalan om förändring                                                     | >           | cío                                          |                                                 |                                            |          |
| Aterkalla anläggningar/Avslut av<br>elcentifikatkonto                     | >           | Adress                                       |                                                 |                                            |          |
| Ansökningsformulär                                                        | >           | Postnummer Ort                               |                                                 | Land<br>SVERIGE                            |          |
| KVOTPLIKT                                                                 |             | Telefonnummer                                | E-postadress                                    |                                            |          |
| Visa kvotplikt                                                            | >           | Kontaktoerson                                |                                                 |                                            | Hiato Ø  |
| Forandring                                                                | >           | Den person som Energimyndigheten             | ska kontakta vid frågor om denna ansökar        | n                                          | . July 0 |
| KONTAKTINFORMATION                                                        |             | Namn                                         |                                                 |                                            |          |
| Telefon: 016-544 20                                                       | 00 0        | Telefonummer                                 | E-postadress                                    |                                            |          |
| Fax: 016-544 20                                                           | 99          |                                              |                                                 |                                            |          |
| Besöksadress: Organisation<br>Gredbyvägen 10, 202100-8<br>Box 310, 631,04 | snr:<br>000 | ✓ Använd el                                  |                                                 |                                            | Hjalp () |
| Eskilstuna                                                                |             | Anvand egenproducerad el ()                  |                                                 | 26,898                                     | MWh      |
|                                                                           |             | Important al                                 |                                                 | 0.000                                      | MWh      |